## Setting Up Your Bite To Eat Web App

- 1. Go to the web browser on your phone or device and enter this web URL <a href="https://app.tableup.com/r/1684/home">https://app.tableup.com/r/1684/home</a>
- 2. You will now be on the new Bite To Eat Web App
- 3. Go to "Profile". You will now be on the TouchBistro Dine login page.
- 4. Click on Sign Up and fill in your information.
- 5. Gift cards can be purchased for your student under the Gift Cards tab on the app. You can choose to send it immediately or save it for a future gift.

For quick access to your Bite To Eat web app on your phone, you can create an icon for this web app similar to downloading an app from the App Store. Click on the URL above on your phone or device. At the bottom of the screen you will see an icon of a square with an arrow pointing up. Click on the symbol and scroll down to "Add to Home Screen". Press Add and it will now appear as an icon on your phone.